# CAT® VISIONLINK RELEASE NOTES

November 2021

## VISIONLINK

NEXT GENERATION ASSET MONITORING & FLEET MANAGEMENT

VisionLink Offers:

- Customizable dashboards
- Dynamic reporting capabilities
- Actionable information to make key decisions to help you improve your bottom line
- Navigate easily through the intuitive and mobile-ready interface
- Available in multiple languages

### WHAT'S NEW

#### Administrator

Now you can configure the asset fuel type as diesel or gasoline for CO<sub>2</sub> emissions in Administrator. This fuel type is used for calculating CO<sub>2</sub> emissions in Unified Fleet **Utilization**.

#### **Unified Fleet**

The **CO<sub>2</sub> Emission** column in **Utilization** now displays the asset's CO<sub>2</sub> emissions calculated by fuel type for the **Runtime Fuel Burned** each day in the selected date range.

#### **Unified Service**

Now you can perform rationalization on a service level interval at a later time after completing it.

© 2021 Caterpillar. All Rights Reserved. CAT, CATERPILLAR, LET'S DO THE WORK, their respective logos, "Caterpillar Yellow," the "Power Edge" and Cat "Modern Hex" trade dress as well as corporate and product identity used herein, are trademarks of Caterpillar and may not be used without permission.

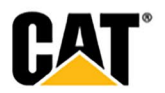

### **NEW FEATURES AND ENHANCEMENTS**

#### Administrator

Now you can configure the asset fuel type as diesel or gasoline for CO<sub>2</sub> emissions in Administrator. This fuel type is used for calculating CO<sub>2</sub> emissions in Unified Fleet **Utilization**. To configure the fuel type:

- 1. In Asset Settings, select the asset to configure its fuel type.
- 2. Select Actions bar / Configure.
- 3. Select **CO<sub>2</sub> Emissions** and make the desired change if needed. The default option is **Diesel**.

| ≡                                    |                          |  |  |
|--------------------------------------|--------------------------|--|--|
| <ul><li>⊘</li><li><b>∴</b></li></ul> |                          |  |  |
| ılı<br>¢₿                            | Configure  CO2 Emissions |  |  |
| □<br>日日<br>↓                         | Fuel Type :              |  |  |
| <b>&gt;</b> 🛄 🟀                      | Cancel Save              |  |  |

4. Select **Save**.

#### **Unified Fleet**

The **CO**<sub>2</sub> **Emission** column in **Utilization** now displays the asset's CO<sub>2</sub> emissions calculated by fuel type for the **Runtime Fuel Burned** each day in the selected date range:

- Diesel (default) 22.2 lbs per gallon or 2.6 kg per liter of fuel burned each day
- Gasoline 19.4 lbs per gallon or 2.3 kg per liter of fuel burned each day

© 2021 Caterpillar. All Rights Reserved. CAT, CATERPILLAR, LET'S DO THE WORK, their respective logos, "Caterpillar Yellow," the "Power Edge" and Cat "Modern Hex" trade dress as well as corporate and product identity used herein, are trademarks of Caterpillar and may not be used without permission

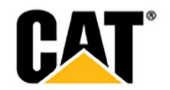

#### **Unified Service**

In Unified Service **Maintenance**, you can now perform rationalization on a service level interval at a later time after completing it. Previously, if you did not choose an option to rationalize the service level and instead closed the **Rationalization** screen, by default the system would apply the **Continue with service as scheduled** option and the ability to rationalize it was no longer available.

To see the service levels eligible for rationalization, add the new **Ready to Rationalize** widget to the Unified Service **Dashboard**:

| Add New Widget                                                        |      |  |  |
|-----------------------------------------------------------------------|------|--|--|
| Fault Codes                                                           |      |  |  |
| Displays fault code statuses for assets                               | +    |  |  |
| Fluid Analysis                                                        |      |  |  |
| Displays fluid analysis statuses for assets                           | +    |  |  |
| Inspections                                                           |      |  |  |
| Displays Inspections statuses for assets                              | +    |  |  |
| Ready to Rationalize                                                  |      |  |  |
| Displays assets with service ready to rationalize                     | +    |  |  |
| Maintenance                                                           |      |  |  |
| Displays maintenance summary for assets                               | +    |  |  |
| Мар                                                                   |      |  |  |
| Displays asset's location based on health and maintenance information | +    |  |  |
| _                                                                     |      |  |  |
| C                                                                     | lose |  |  |

© 2021 Caterpillar. All Rights Reserved. CAT, CATERPILLAR, LET'S DO THE WORK, their respective logos, "Caterpillar Yellow," the "Power Edge" and Cat "Modern Hex" trade dress as well as corporate and product identity used herein, are trademarks of Caterpillar and may not be used without permission

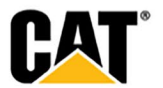

This widget provides a list of assets and the service level(s) that can be rationalized for each asset:

| ▲ Ready to Rationalize        |                        |                          |  |
|-------------------------------|------------------------|--------------------------|--|
| <b>‡</b> 154                  | TRACK TYPE TRACTORS    | •                        |  |
|                               | CAT D6R2LGP / PPP99911 | PM 1 (250 HOUR INTERVAL) |  |
| Viewing data for last 30 days |                        |                          |  |

In the Asset Details Dashboard, a Ready to Rationalize feature has been added to the Maintenance widget.

**Note**: Service level intervals completed using an application such as **Cat Inspect** also can be rationalized using this feature.

© 2021 Caterpillar. All Rights Reserved. CAT, CATERPILLAR, LET'S DO THE WORK, their respective logos, "Caterpillar Yellow," the "Power Edge" and Cat "Modern Hex" trade dress as well as corporate and product identity used herein, are trademarks of Caterpillar and may not be used without permission

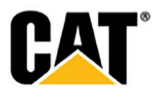